Инструкция к выполнению теста на компьютере

Вставьте ссылку в адресную строку

https://psytests.org/multi/cathspq-run.html

## Перед началом тестирования поставить галочку Сохранить в бланк с ответами.

|       | Вы: девушка                                                |
|-------|------------------------------------------------------------|
|       | Возраст:<br>12 13 14 15 16                                 |
|       | Сохранить бланк с ответами.                                |
|       | НАЧАТЬ ТЕСТИРОВАНИЕ                                        |
|       | укажите пол и возраст                                      |
| 🚖 🛱 🛱 | 🕘 🍸 📮 📥 🍸 Пройти тест: Те 👔 Домашняя - Ме 📄 1Набор 25 - Ме |
|       |                                                            |

## Как сохранить результат

После прохождения вопроса 142 из 142 перейти к результату теста. Выше результата теста найти — ссылка: результат+бланк / только результат/ бланк. Выбрать <u>только результат</u>, ссылка на результат отобразиться в адресной строке браузера. Кликнуть по ней левой клавишей мыши, она выделится. Скопировать эту ссылку на результат в текст письма своей электронной почты и прислать на адрес: <u>sokol@kemgmli.ru</u>. В теме письма необходимо указать свою фамилию и класс поступления.

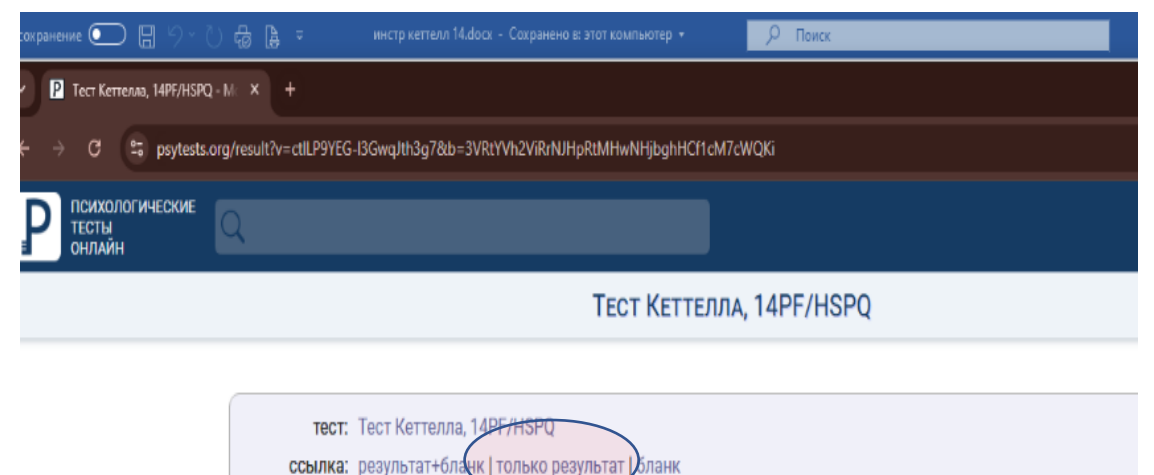

Внимание! Результаты и интерпретации, полученные без участия специалистов, не следует воспринимать слишком серьезно. Диагностическую ценность имеют только исследования, проведенные профессиональным психологом. РЕКЛАМА. ИП ШУМИЛОВ А.С. ИНН 780443342926